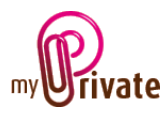

# Module « Finances »

Contrairement à une comptabilité traditionnelle qui suit les dépenses et les revenus, MyPrivate applique un principe basé sur les flux de caisse et sur l'évolution du patrimoine. Les analyses clé pour une bonne compréhension de votre situation financière sont ainsi facilement accessibles en temps réel.

Les deux avantages principaux de l'approche proposée par MyPrivate sont les suivants :

- 1. La simplicité pas besoin de saisir les écritures en double, ni de gérer un plan comptable
- 2. La flexibilité les transactions manquantes et/ou saisies avec différents niveaux de détail ne posent pas de problème et des écritures antérieures peuvent être ajoutées en tout temps

| [Passeport] |
|-------------|
|-------------|

| Passepor              | t Patrimoine Flux de caisse pa<br>Résumé des flux d | r mois G Financeme | nts 📌 Notes     |                   | Période 2007 - 201 | 1 |
|-----------------------|-----------------------------------------------------|--------------------|-----------------|-------------------|--------------------|---|
| 1 2011                |                                                     | Flux de ca         | iisse réels     | Flux de cais      | se budgetés 📃      |   |
| 2010                  | Catégorie                                           | Entrées réelles    | Sorties réelles | Entrées budgetées | Sorties budgetées  |   |
| 2009                  | Famille                                             | 98'502.50          | 7'191.96        | 248'280.00        | 41'430.00          |   |
|                       | Animaux                                             |                    | 120.00          |                   | 140.00             |   |
| 📥 <rapport></rapport> | Santé                                               |                    | 1'214.03        |                   | 950.00             |   |
|                       | Résidence                                           |                    | 77'786.13       | 2'450.00          | 98'810.00          |   |
| 1                     | Véhicules                                           |                    | 1'561.26        |                   | 18'080.00          |   |
|                       | Sport                                               |                    | 650.00          |                   | 640.00             |   |
| │┌┴─⋪                 | Loisirs                                             |                    | 112.50          |                   | 450.00             |   |
| 2 🕨                   | Collections                                         |                    | 221.98          |                   | 210.00             |   |
|                       | Assurances                                          |                    | 8'735.70        |                   | 22'670.00          |   |
|                       | Total                                               | 98'502.50          | 102'493.56      | 250'730.00        | 243'370.00         |   |
|                       | Cash-flow net                                       |                    | 3'991.06        | 7'360.00          |                    |   |

L'onglet [Passeport] affiche les flux de caisse par module et par année. En cliquant sur le bouton [1] vous pouvez consulter le détail des transactions.

| 🖗 Détail des transac | tions |                              |         | x       |
|----------------------|-------|------------------------------|---------|---------|
| Référence            |       |                              | Entrées | Sorties |
| Autre                | Iltis | Carte de membre SVPA Mois 04 |         | 35.00   |
| Impôts               | Iltis | Impôt annuel Mois 01         |         | 140.00  |
|                      |       |                              |         |         |
|                      |       |                              |         | 175.00  |

Les totaux des entrées et sorties [2], ainsi que le cashflow (flux de trésorerie) net (entrées moins sorties), sont montrés sur le bas de l'écran [3].

Pour une bonne gestion familiale il est important d'établir un équilibre entre les entrées et sorties de caisse. Une vue globale par module permet de repérer les montants excessifs et/ou en constante augmentation, puis d'analyser et éventuellement de corriger certaines tendances.

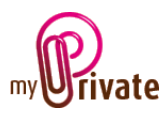

Cependant, il peut s'avérer que dans certains cas les sorties dépassent fortement les entrées sans qu'il ne s'agisse d'un problème à venir : par exemple, à l'achat d'une nouvelle propriété, les fonds propres utilisés vont probablement conduire à un cashflow net fortement négatif ; mais cette sortie alimentera directement le patrimoine (voir onglet [Patrimoine] ci-dessous).

Sur la droite de l'écran, les flux de caisse budgétés sont présentés ; les chiffres représentent la valeur consolidée insérée par type et par passeport dans chaque module.

Le budget est en principe établi vers la fin de l'année pour l'année suivante, ou en début d'année pour l'année en cours. Bien qu'il n'y ait pas de « meilleure » approche nous vous proposons de suivre les étapes suivantes pour pouvoir rapidement établir un budget cohérent :

1. Sélectionnez sur la gauche l'année à budgéter [1]

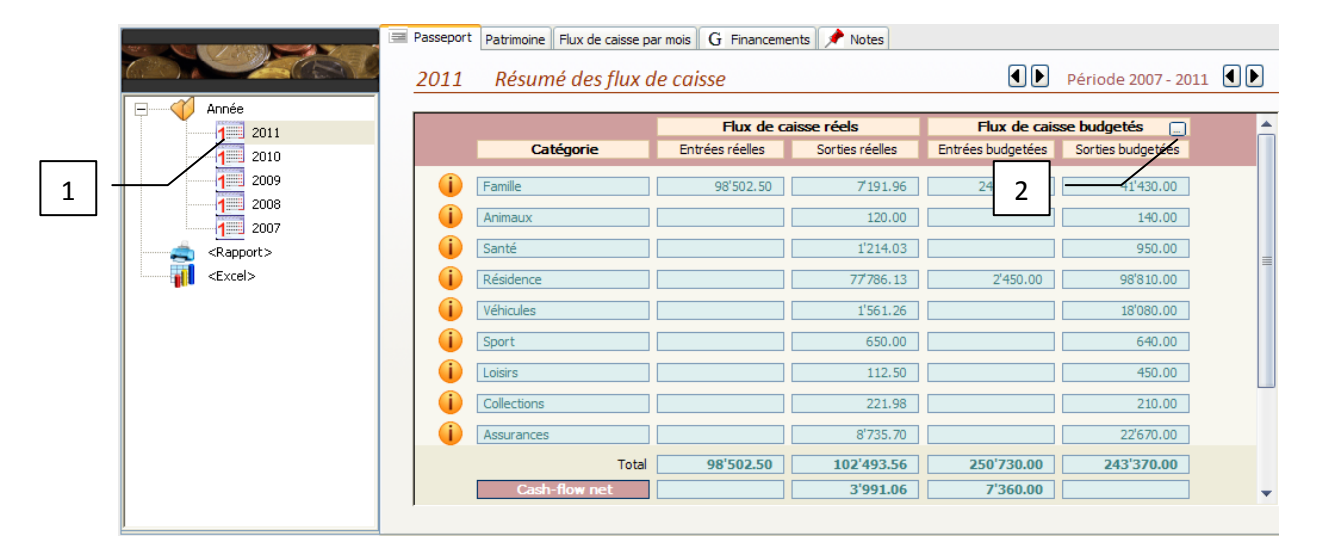

2. Cliquez sur le bouton [Flux de caisse budgétés] [2] pour lancer l'aide à la préparation du budget. L'écran ci-dessous s'ouvre :

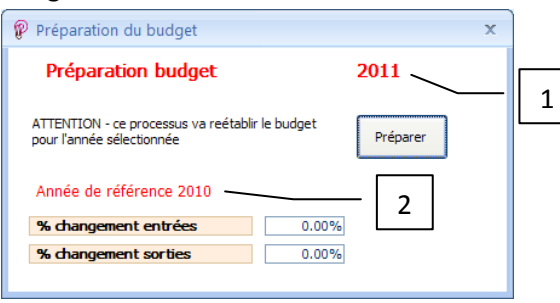

L'année choisie [1] ainsi que l'année de référence [2] (année précédente) sont visibles.

3. Saisissez avec un pourcentage les ajustements souhaités par rapport au flux de caisse de l'année de référence.

Pour mieux illustrer cette étape assumons que l'on prépare début octobre 2010 le budget pour 2011 (à ce stade 9 mois de sorties réelles sont déjà enregistrées).

Pour 2011, nous souhaitons réduire les sorties de 5%, et suite à la situation économique difficile les entrées projetées sont de -10%.

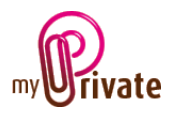

Les pourcentages à soumettre seront :

- 5% x 12/9 = - 6.67% pour les sorties et

-10% x 12/9 = - 13.33% pour les entrées :

| Préparation du budget                                             |                      | x |
|-------------------------------------------------------------------|----------------------|---|
| Préparation budget                                                | 2011                 |   |
| ATTENTION - ce processus va reétabli<br>pour l'année sélectionnée | r le budget Préparer |   |
| Année de référence 2010                                           |                      |   |
| % changement entrées                                              | -13.33%              |   |
| % changement sorties                                              | -6.67%               |   |
|                                                                   |                      |   |

- Cliquez sur le bouton [Préparer]. Ceci effacera les données déjà présentes pour le budget sélectionné et génèrera les nouvelles valeurs dans chacun des modules, à l'exception des modules [Cave] et [Voyages], le budget pour ces deux modules étant toujours établi manuellement.
- 5. Les budgets individuels par passeport et par type peuvent maintenant être ajustés dans leurs modules respectifs.

|                                 | Passeport | Patrimoine Flux de caisse p | ar mois G Financeme | ents 📌 Notes |                                         |
|---------------------------------|-----------|-----------------------------|---------------------|--------------|-----------------------------------------|
|                                 | 2011      |                             |                     |              | <ul> <li>Période 2007 - 2011</li> </ul> |
| Année                           |           | Catégorie                   | Actifs              | Daccife      |                                         |
| 1 2011<br>1 2010                | Ô         | Résidence                   | 2'506'250.00        | 1'522'357.08 |                                         |
| 1 2009                          | i         | Véhicules                   | 36'554.00           | 10'190.95    |                                         |
| 2007                            | i         | Cave                        | 49'792.00           |              |                                         |
| <pre> <rapport></rapport></pre> |           | Impôts                      | 1'502'608.82        | 92'927.00    |                                         |
|                                 |           | Liquidités                  | 76'392.30           | 3'293.11     |                                         |
|                                 |           |                             |                     |              |                                         |
|                                 |           |                             |                     |              |                                         |
|                                 |           |                             |                     |              |                                         |
|                                 |           | Total                       | 4'171'597.13        | 1'628'768.14 |                                         |
|                                 |           | Valeur nette                | 2'542'828.99        |              | 1                                       |
|                                 |           |                             |                     |              |                                         |

### [Patrimoine]

L'onglet [Patrimoine] est l'outil clé pour évaluer votre situation financière et votre fortune personelle. Les actifs et passifs sont montrés par module. Ces valeurs sont générées en temps réel en appliquant les règles suivants :

 Les actifs se constituent de la valeur des résidences, de la valeur résiduelle des véhicules, de la valeur de la cave à vins, des portefeuilles d'actions, de crédits éventuels auprès des impôts (rarement!), ainsi que des liquidités et des prêts accordés. Dans le module [Equipment], vous avez également la possibilité d'inclure ou non certains meubles ou objets de valeurs dans le patrimoine.

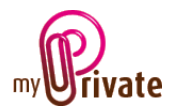

- Tout les autres avoirs qui, dans une comptabilité traditionnelle, seraient valorisés à un certain montant, n'apparaissent pas dans votre patrimoine : MyPrivate assume que les achats d'électronique, livres, DVD's, etc. perdent leur valeur complète à l'achat.
- Les passifs sont constitués de soldes négatifs des comptes dans la liquidité (p.ex. cartes de crédit), d'emprunts (leasings, prêts hypothécaires ou autres) et de soldes ouverts auprès les impôts.
- Les actifs/passifs saisis en monnaie étrangère sont valorisés automatiquement dans votre monnaie locale selon le dernier taux disponible dans l'onglet [Devises] du module [Liquidités].

Dans le bas d'écran, votre valeur nette de l'année sélectionnée [1] est visualisée (= actifs – passifs). En passant en revue une année après l'autre l'évolution de votre valeur nette est ainsi directement visible.

Remarques importantes liées à la façon d'établir le patrimoine :

- Chaque fois que vous entrez dans le module [Finances], les valeurs sont recalculées
- Pour chaque année, MyPrivate stocke les dernières valeurs recalculées. Si vous utilisez par exemple MyPrivate en septembre 2010 pour la dernière fois et que vous ne redémarrez le programme qu'au début 2011, le patrimoine de 2010 sera représenté par la situation en septembre 2010. Nous vous conseillons donc d'activer MyPrivate au moins une fois vers la fin de l'année pour avoir une vision fiable.
- A chaque démarrage du programme (sans nécessairement aller dans le module [Finances]), MyPrivate recalcule et stocke automatiquement les nouvelles valeurs du patrimoine si les dernières valeurs stockées ont plus de 7 jours.

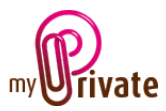

## [Flux de caisse par mois]

|              | Passeport Patrimoine  | Flux de caisse par mois | G Financements 📌 Notes         |           |              |             |
|--------------|-----------------------|-------------------------|--------------------------------|-----------|--------------|-------------|
|              | 2011 Flux de o        | caisse par mois         |                                | 2         | Période 2007 | 7 - 2011    |
| 2011         | Référence             |                         | Mois de mai 🚺 🕨                | Entrées   | Sorties      | Prévision 📤 |
| 2010         | Impôts - Impôts       |                         | [1] Impôt cantonal et communal |           | 4'900.00     |             |
| 2009         | Famille - Allocations | 1                       | Allocations familiales Mois 05 | 240.00    |              |             |
| 2008         | Famille - Allocations | Stéphane                | Allocations familiales Mois 05 | 240.00    |              |             |
| 2007         | Famille - Salaire     | Charlotte               | Salaire Mois 05                | 7'054.75  |              |             |
|              | Famille - Salaire     | Paul                    | Salaire Mois 05                | 12'165.75 |              |             |
| - <b>1</b> . | Famille - Vêtements   | Charlotte               | Chaussures Benetton            |           | 319.39       |             |
|              | Famille - Vêtements   | Charlotte               | Pantalon H&M                   |           | 135.50       |             |
|              | Assurances - Prime    | SWICA Charlotte         | Prime d'assurance Mois 05      |           | 638.25       |             |
|              | Assurances - Prime    | SWICA Paul              | Prime d'assurance Mois 05      |           | 358.92       |             |
|              | Assurances - Prime    | SWICA Pierre            | Prime d'assurance Mois 05      |           | 287.15       |             |
|              | Assurances - Prime    | SWICA Stéphane          | Prime d'assurance Mois 05      |           | 93.62        |             |
|              | Résidence - Coût      | Notre maison            | Coût Mois 05                   |           | 5'600.00     |             |
|              |                       |                         |                                | 19'700.50 | 12'588.33    | •           |
|              | ,                     |                         |                                |           |              |             |

L'onglet [Flux de caisse] par mois donne le détail des entrées et sorties de caisse du mois en cours. Les entrées et sorties prévisionnelles sont affichées en début de liste, avec une coche dans la colonne « Prévision ».

Il est possible d'étendre la sélection à plusieurs mois en cliquant sur les boutons [1] et [2].

## [Financements]

L'onglet [Financements] vous permet d'enregistrer, planifier et suivre vos prêts et emprunts d'une manière simple et efficace.

La diversité de l'offre en matière de produits financiers et de prêts personnels étant très étendue, nous vous encourageons vivement à lire ce chapitre afin de tirer le meilleur profit de l'onglet [Financements].

#### Représentation des informations par type de financement

Deux possibilités d'affichage sont disponibles dans l'onglet [Financements] :

- la présentation des prêts hypothécaires et
- tous les autres prêts et emprunts.

Des exemples des deux cas sont représentés plus loin dans ce chapitre.

Les différences entre les deux types de financements sont les suivantes :

- 1. Un prêt hypothécaire est automatiquement lié à une résidence
- 2. Pour les hypothèques, le type de financement par défaut est un prêt
- 3. Les informations concernant à la cédule hypothécaire ne s'appliquent pas aux autres types de financements

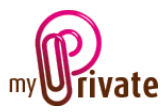

Selon le mode d'accès (par l'onglet [Hypothèque] dans [Résidence] ou par l'onglet [Financements] dans [Finance]) la visualisation est adaptée.

La logique de calcul pour les différents types de financement reste désormais identique.

|                     | Financement                 |                                           |                                   |                      |                   |            |
|---------------------|-----------------------------|-------------------------------------------|-----------------------------------|----------------------|-------------------|------------|
| 2011                | Nº de contrat               | 76.675.778                                |                                   | Financement lié à    | Sport             | -          |
| 2010                | Banque                      | BCV                                       |                                   |                      | Voile             | -          |
| 2010                | Compte                      | 635.726.111Z                              |                                   | Montant de l'emprunt | 80,000.00         | CHF 💌      |
| 2005                | Туре                        | ⊙ Emprunt                                 | ⊖ Prêt                            | Solde                | 77,707.56         | CHF        |
| 2007                | Premier paiement            | Thursday, June 03                         | 3, 2010                           |                      |                   |            |
| <rapport></rapport> | Description                 | Achat d'un bateau                         | à voile                           |                      |                   |            |
| <excel></excel>     | Nombre de périodes          | 60                                        | Prochair                          | n évènement          |                   |            |
| -Brie               | Périodes par année          | 12                                        | Date                              |                      |                   | - E        |
|                     | Date Paiement<br>additionne | s Paiements<br>Is planifiés <sub>Q.</sub> | Taux d'intérêt Amortiss<br>actuel | sement Intérêts      | Clôture Prévision |            |
|                     | 03-Jun-2010                 | 1,554.00                                  | 6.2000% 1,                        | 413.33               | 78,859.33         | ð          |
|                     | 03-Jul-2010                 | 1,554.00                                  | 6.2000% 1,                        | 407.44               | 77,712.77         | h          |
|                     | 03-Aug-2010                 | 1,554.00                                  | 6.2000% 1,                        | 152.48 401.52        | 76,560.29         | <b>b</b> - |
|                     | Record: H 4 1 of 1          | H H Filtere                               | d Search                          |                      |                   |            |

## Exemple d'un financement générique ([Finance]->[Financements])

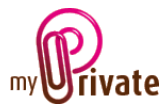

### Exemple d'une hypothèque ([Résidence]->[Hypothèque]

| <b>anana</b> S                     | Passeport Adresses Tra                   | nsformations 🔀 Flux de caisse 📶        | Flux de caisse 🏧 Budget Hypothèque Revenu locatif 🖍 Notes              |
|------------------------------------|------------------------------------------|----------------------------------------|------------------------------------------------------------------------|
| <nouvelle catégorie=""></nouvelle> | Nº de contrat                            | 176B H09 987                           | 3                                                                      |
| Nos résidences     Renens          | Compte                                   | 726.829.29.9                           | Montant de l'emprunt 600,000.00 CHF -                                  |
| <corbeille></corbeille>            | Premier paiement                         | Sunday, December 01, 2002              | Soloe     4/4,1/1.00     Cédules hypothécaires                         |
| <pre>Excel&gt;</pre>               | Nombre de périodes<br>Périodes par année | 1-er rang, 20 ans bi-annuel<br>40<br>2 | thaip é 2 nt Révision des taux d'intérêt<br>Tuesday, June 15, 2010 🚯 🙀 |
|                                    | Date Paiements<br>additionnel            | s Paiements Taux d'intérêt A           | Amortissement Intérêts Clôture Prévision                               |
|                                    | 01-Dec-2002                              | 20,056.26 1.5000%                      | 15,556.26 4,500.00 584,443.74                                          |
|                                    | 01-Jun-2003                              | 20,056.26 1.5000%                      | 15,672.93 4,383.33 568,770.81                                          |
|                                    | 01-Dec-2003                              | 20,056.26 1.5000%                      | 15,790.48 4,265.78 552,980.33                                          |
|                                    | Record: I4 - 1 of 1 +                    | Filtered Search                        |                                                                        |

Dans l'exemple ci-dessus nous avons a présenté une annuité, donc un paiement fixe par période. Les différents types d'hypothèques sont documentés plus loin dans ce chapitre.

### **Calculs**

Le taux d'intérêt pour une période fait toujours référence au taux annuel. Pour obtenir le taux périodique, MyPrivate divise le taux annuel par le nombre de périodes par année. Dans l'exemple cidessus, le taux indiqué est de 1.5% et le nombre de périodes par année est 2. Ceci amène donc à un taux par période de 0.75%.

Les champs de l'échéancier sont ensuite déterminés ainsi :

| Balance d'ouverture    | Ce champ n'est pas visible pour l'utilisateur. Pour la première<br>période il est égal au montant initial du prêt, et pour les périodes<br>suivantes il est égal à la valeur de clôture de la période<br>précédente. |
|------------------------|----------------------------------------------------------------------------------------------------|
| Paiements additionnels | Saisie des paiements supplémentaires dans ce champ. Dans le cas de refinancements, cette valeur est négative.                                                                                                    |
| Paiements planifiés    | Saisie des paiements périodiques convenus avec la banque. Si ces valeurs se répètent dans les périodes suivantes, la flèche verticale [1] permet de répéter cette valeur jusqu'à l'échéance du prêt.                 |
| Taux d'intérêt         | Saisie du taux d'intérêt pour cette période. Si ces valeurs se<br>répètent dans les périodes suivantes, la flèche verticale [2]<br>permet de répéter cette valeur jusqu'à l'échéance du prêt.                        |
| Amortissements         | L'amortissement est égal au paiement planifié<br>+ le paiement additionnel<br>- le montant d'intérêt dû.                                                                                                    |

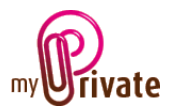

| Intérêts | L'intérêt est égal à la balance d'ouverture moins les paiements multiplié par le taux d'intérêt. |
|----------|--------------------------------------------------------------------------------------------------|
| Clôture  | La valeur de clôture est égale à la balance d'ouverture, moins les amortissements.               |

### Saisie d'une hypothèque

Les modalités et conditions des hypothèques sont fournies par votre banque et sont à reporter dans les champs correspondants de l'onglet [Hypothèque].

Activez le bouton [3] jusqu'au moment où les colonnes à saisir et à calculer affichent le type d'hypothèque souhaité.

MyPrivate vous propose quatre variantes à choix :

### 1. Annuités (paiements fixes)

Saisie du montant total du remboursement, ainsi que du taux d'intérêt applicable. MyPrivate calculera sur cette base le montant de l'amortissement et des intérêts

### 2. Amortissement fixe

Saisie du montant de l'amortissement, ainsi que du taux d'intérêt applicable MyPrivate calculera sur cette base le montant total du remboursement et des intérêts

#### 3. Amortissement fixe (variante)

Saisie du montant d'intérêt remboursable au lieu du taux d'intérêts MyPrivate calculera sur cette base le montant total du remboursement et le taux d'intérêt

#### 4. Produits spéciaux

Saisie manuelle du montant de l'amortissement et des intérêts MyPrivate calculera le taux d'intérêt ainsi que le montant total du remboursement

#### **Dates importantes**

La plupart des financements à long terme définissent un taux initial sur une période fixe, suivi par un ajustement du taux après un nombre d'années prédéterminées. Dans l'entête de l'écran, vous pouvez enregistrer la date pour qu'elle apparaisse dans l'échéancier des dates importantes :

| Prochain évènement | Ajustement taux variable |
|--------------------|--------------------------|
| Date               | Tuesday, June 01, 2010   |

Cette date atteinte, la banque vous fournira un nouveau taux d'intérêt ainsi qu'un paiement mensuel ajusté.